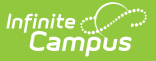

## **Application Status Report**

Last Modified on 10/21/2024 8:22 am CDT

Report Logic | Report Editor | Generate the Application Status Report

Tool Search: Application Status Report

The Application Status Report lists any applications at the selected schools with the current status.

| Application Status Report 🏠                                                                                                    | Census > School Choice Administration > Application Status Report                                                        |
|----------------------------------------------------------------------------------------------------|----------------------------------------------------------------------------------------------------|
| nool Choice Application Report                                                                                                    |                                                                                                    |
| This wizard will report school choice applications and current status.                                                                                                    |                                                                                                    |
|                                                                                                    |                                                                                                    |
| Which school(s) would you like to include in the report?       OTRL-click or SHIFT-click to select multiple         Arthur Elementary       Cirtude         Carter Middle       OTRL-click or SHIFT-click to select multiple         Vinton Secondary       Please choose         Pilmore Middle School       Harrison High         Jackson Middle School       Jefferson Middle         Lincoin Elementary       Vinton School         Jefferson Middle       Vinton School         Jefferson Middle       Vinton School         Jefferson Middle       Vinton School         Jefferson Middle       Vinton School         Jefferson Middle       Vinton School         Jefferson Middle       Vinton School         Jefferson Middle       Vinton School         Jefferson Middle       Vinton School         Jefferson Middle       Vinton School         Jefferson Middle       Vinton School         School School       School         School School School       Vinton School         Jefferson Middle       Vinton School         School School School School School School School School School School School School School School School School School School School School School School School School School School School School School School School School School School School School School School Schol School School School School School Schoo | ndar(s) would you like to include in the report?  Uist by senool Uist by year SHIFT-click to select multiple a 8 Softool |
| What Application Status would you like to filter on for this report? (When blank approval status is Approved Denied Pending Utivit Finand                                                                                                    | s (gnored)                                                                                                    |
| U wan-Listed                                                                                                    |                                                                                                    |
| What Acceptance status would you like to hiter on for this report? (When blank acceptance stat                                                                                                    | us is ignored)                                                                                                    |
| Grade, Application Status, Weight     Grade, Acceptance Status     Grade Level, Last, First, Middle Name                                                                                                    |                                                                                                    |
| Report Format: PDF 🗸                                                                                                    |                                                                                                    |
|                                                                                                    |                                                                                                    |
|                                                                                                    |                                                                                                    |
|                                                                                                    |                                                                                                    |
| Applica                                                                                                    | tion Status Report                                                                                                    |

## **Report Logic**

The Application Status Report returns a list of those students who have submitted applications for School Choice. Students are included if their school choice application meets the selected options of the report.

## **Report Editor**

The following fields are available for selection.

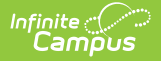

| Field                    | Description                                                                                                    |
|--------------------------|----------------------------------------------------------------------------------------------------|
| School<br>Selection      | Selection indicates which school is used to find applications. At least one school must be selected in order to generate the report. The school selection determines the calendars that can be selected.                                                                                                    |
| Calendar<br>Selection    | Selection indicates which calendars are used to find applications. At least<br>one calendar must be selected in order to generate the report. Calendars<br>can be selected by the Next Year (where the applications exist), by School<br>or by Year. The calendar selection determines the available grade levels.       |
| Grade Level<br>Selection | Selection indicates which grade levels are included in the report. This list is<br>based on the selected calendar. Choosing a grade level is optional and not<br>required for the report to generate; however, if multiple schools and<br>calendars are selected, choosing grade levels will limit the results returned. |
| Application<br>Status    | Choosing an application status for the report is optional. Marked statuses<br>are included. If no statuses are marked, any application meeting the other<br>criteria will be included. Application Status is entered on the Census School<br>Choice tool.                                                                |
| Acceptance<br>Status     | Choosing an acceptance status for the report is optional. Marked statuses<br>are included. If no statuses are marked, any application meeting the other<br>criteria will be included. Acceptance Status is entered on the Census School<br>Choice tool.                                                                  |
| Sort Options             | <ul> <li>Determines how the students are listed on the report:</li> <li>By grade level, then Application Status, then Weight of School Choice Rules</li> <li>By grade level, then Acceptance Status</li> <li>By grade level, then Last/First/Middle Name</li> </ul>                                                      |
| <b>Report Format</b>     | The report can be generated in either PDF or DOCX format.                                                                                                    |

## **Generate the Application Status Report**

- 1. Select the **Schools** to include in the report.
- 2. Select the **Calendars** for the selected schools to include in the report.
- 3. Select the Grade Levels to include in the report.
- 4. Select the appropriate **Application Status** to include by marking the appropriate checkbox.
- 5. Select the appropriate **Acceptance Status** to include by marking the appropriate checkbox.
- 6. Determine the sorting options of the report.
- 7. Select the desired Report Format.
- 8. Click the **Generate Report** button.

The report displays in a new window listing the students who have the selected application status and acceptance status.

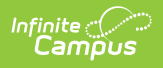

|                                  | School ( | School Choice Application Status Report |                   | Page 1 of 1 |        |
|----------------------------------|----------|-----------------------------------------|-------------------|-------------|--------|
| Person Name                      | Grade    | Approval Status                         | Acceptance Status | Weight      | Posted |
| Student, Caryn #789102           | 09       |                                         | A : Accepted      | 1.0000      |        |
| Student, Abby Jo #456789         | 10       | APP : Approved                          | A : Accepted      | 1.0000      |        |
| Student, Bailey Nicholas #567891 | 11       | PEN : Pending                           | P : Pending       | 1.0000      |        |
| Student, Dean #987654            | 09       |                                         | A : Accepted      | 1.0000      |        |
| Student, Emma #234567            | 10       | APP : Approved                          | A : Accepted      | 1.0000      |        |
| Student, Frank #890123           | 11       | PEN : Pending                           | P : Pending       | 1.0000      |        |
|                                  |          |                                         |                   |             |        |
|                                  |          |                                         |                   |             |        |